# Advisor - Registering for Regional Qualifying Exams Online

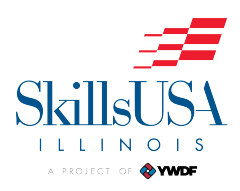

| 1   | lavigate to <u>https://www.ywdf.org</u>                                               |
|-----|---------------------------------------------------------------------------------------|
|     |                                                                                       |
| 2 0 | lick "Log in"                                                                         |
|     | Log in                                                                                |
|     | Haven't registered yet?                                                               |
|     | Use this if you are School's Advisor interested in portal registration.               |
|     | Chapter Registration                                                                  |
|     | Use this if you are an industry or business person interested in portal registration. |
|     | Partners Registration                                                                 |
|     |                                                                                       |
|     |                                                                                       |

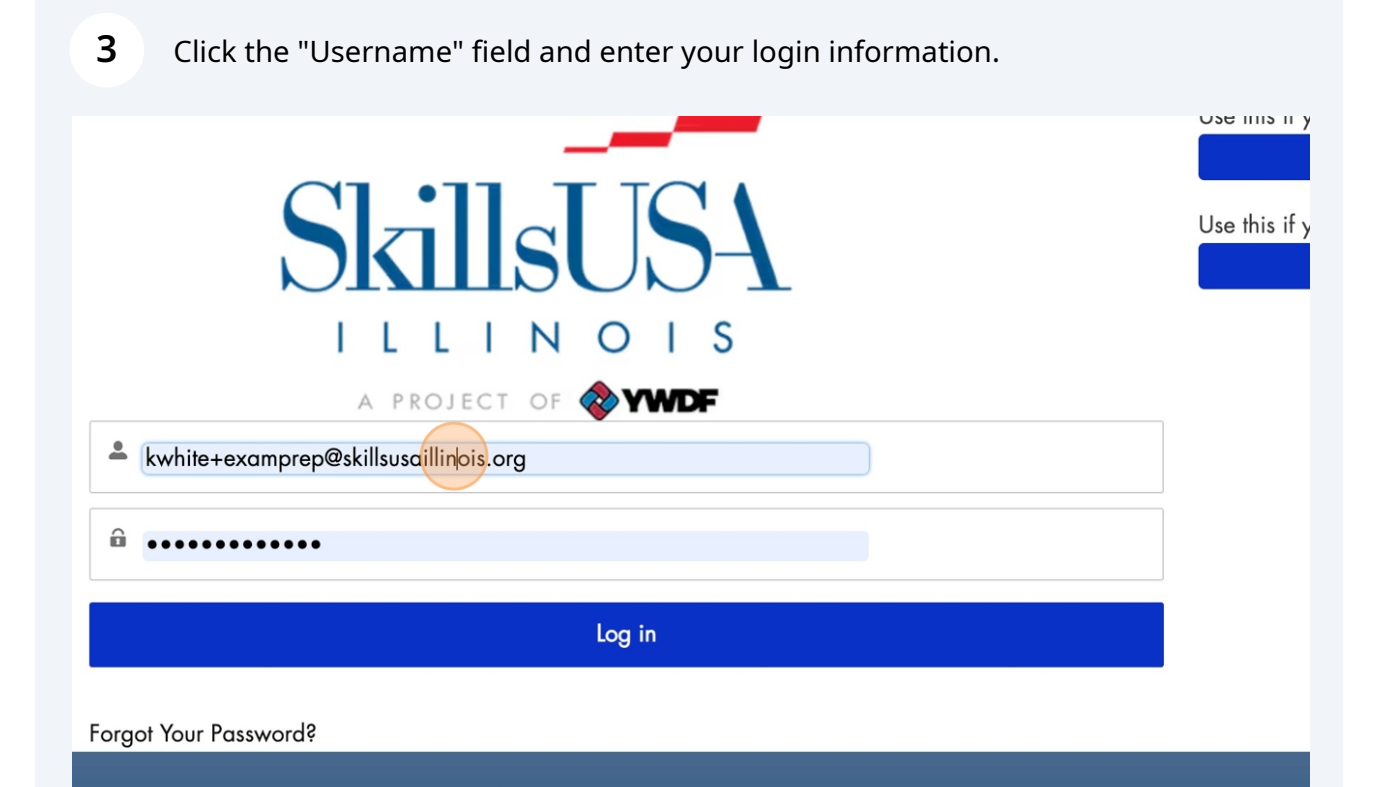

| 4 Click "Log in"                                                                |            |                   |  |
|---------------------------------------------------------------------------------|------------|-------------------|--|
|                                                                                 |            |                   |  |
| ILLINOIS                                                                        |            |                   |  |
| a project of 🗞 YMDF                                                             |            |                   |  |
| camprep@skillsusaillinois.org                                                   |            |                   |  |
|                                                                                 |            |                   |  |
| Log in                                                                          | $\bigcirc$ |                   |  |
| .sword?                                                                         |            | -                 |  |
| f 🙆 in 🖻 У                                                                      |            |                   |  |
| SkillsUSA Illinois, Inc.<br>a project of Youth Workforce Development Foundation |            | OUTH<br>IORKEORCE |  |

#### 5 Click "Conferences"

Home

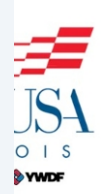

School Details ~

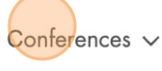

Groups

**Registered** Apprentices

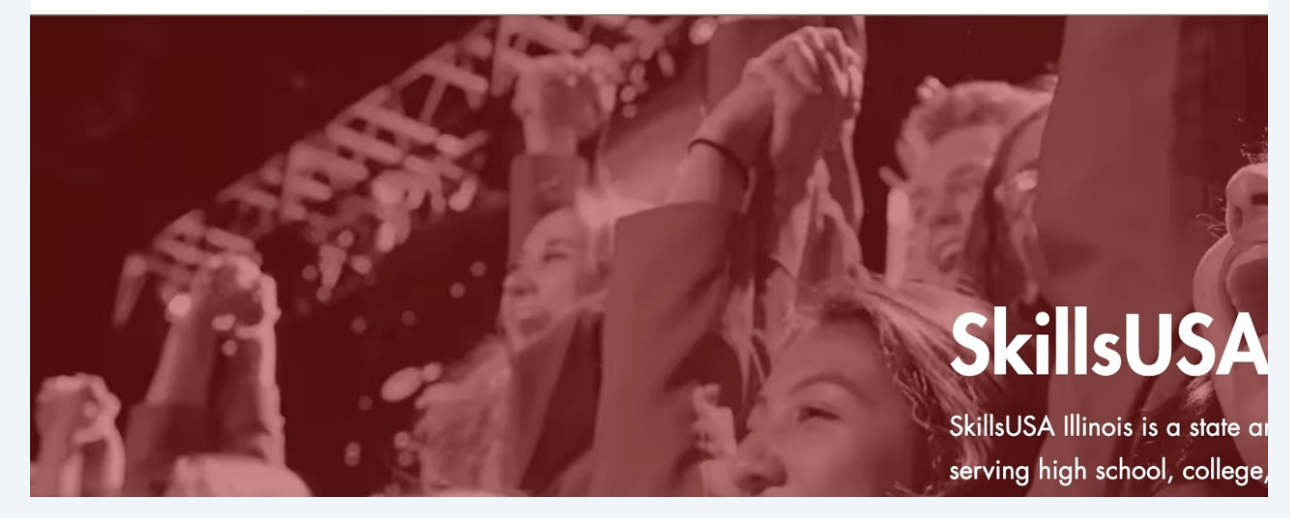

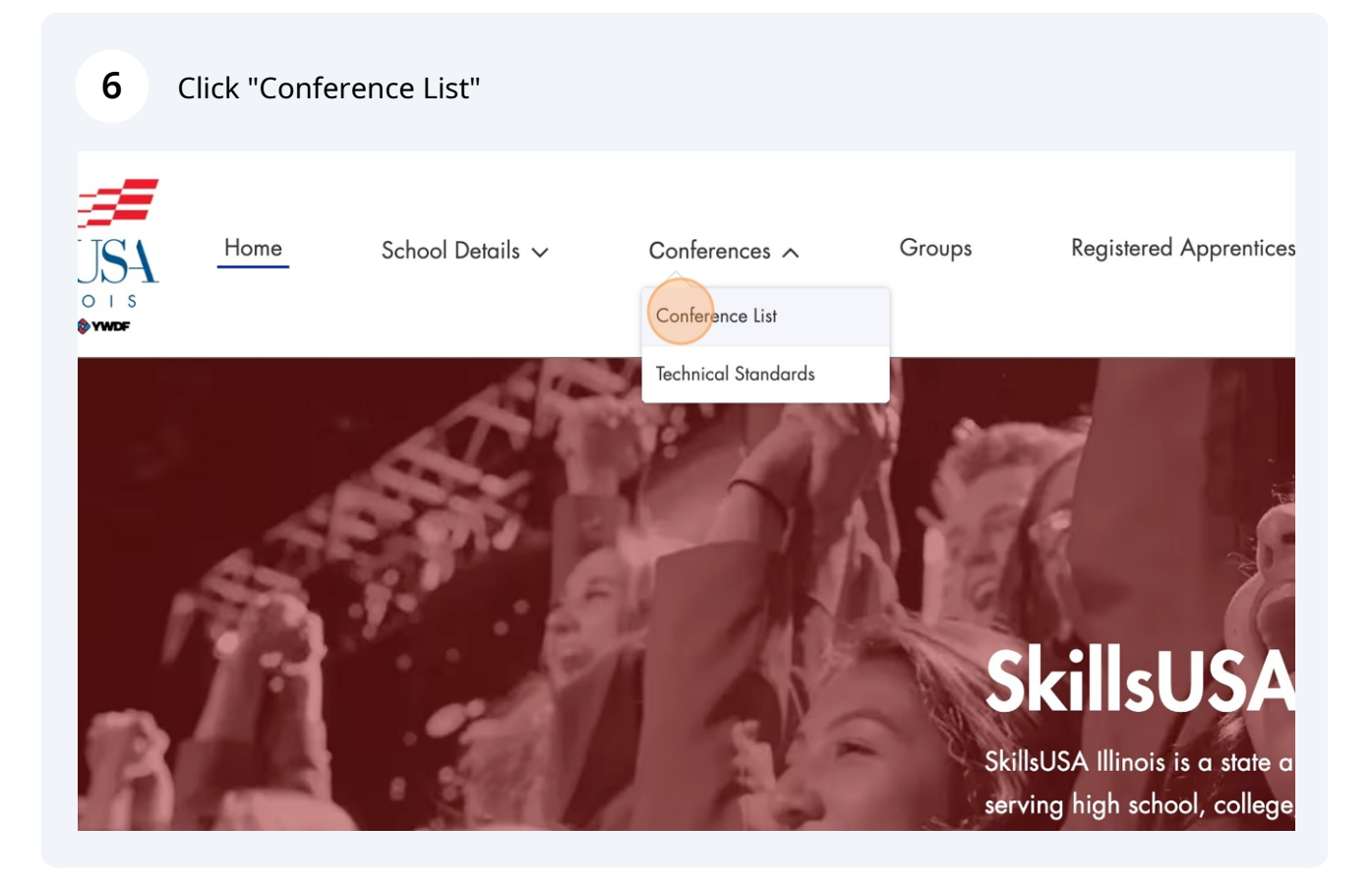

7

## Click "Regional Qualifying Exams"

event.

#### **CONFERENCE LIST**

| Conference Name                   | Registration Deadline | Start Date          | End Date |
|-----------------------------------|-----------------------|---------------------|----------|
| AMPLIFY!                          | 2/2/2025, 11:45 PM    | 3/4/2025, 9:00 AM   | 3/5/202  |
| Regional Qualifying Event - North | 1/25/2025, 1:45 AM    | 2/28/2025, 11:00 AM | 2/28/20: |
| Regional Qualifying Event - South | 1/25/2025, 1:59 AM    | 2/7/2025, 11:00 AM  | 2/7/202  |
| Regional Qualifying Exams         | 1/25/2025, 1:45 AM    | 1/31/2025, 8:00 AM  | 2/8/202  |

View All

f 🙆 in 🖻 У

SkillsUSA Illinois, Inc.

### 8 Click "Members Management" Conferences $\checkmark$ Registered Apprentice: Home School Details 🗸 Groups OIS **WDF** Members Management onference Details Approved Members Team Allocation Conference Regional Qualifying Exams $\vee$ Information Point of Contact Email Conference Name Regional Qualifying Exams Start Date Point of Contact Phone Number 1/31/2025, 8:00 AM End Date Web Link 2/8/2025 1.45 AM

Click "Approve"

9

| ers Management Team Allocation<br>EE COMPETITIONS DETAILS ACTIONS<br>1 competition |
|------------------------------------------------------------------------------------|
| EE COMPETITIONS DETAILS ACTIONS                                                    |
| EE COMPETITIONS DETAILS ACTIONS                                                    |
| 1 competition Reject Approve                                                       |
|                                                                                    |
| 1 competition                                                                      |
| Total Fee:                                                                         |
| Reject Selected Approve Selected                                                   |

## 10 Click "OK"

form has been reviewed with the attendee and there is complete understanding and agreement to the SkillsUSA Code of Conduct, and the state association Code of Conduct, the release of personal information, conference photography and sound release, safety and health responsibilities and liability. If the student is under 18 years old, I have provided the attendee's parent or guardian with the SkillsUSA Conference Registration and Liability Form. By checking the box below, both the attendee and I agree to abide by ALL SkillsUSA guidelines and policies as stated on the Conference Registration and Liability form and any other requirements mandated by the state or national office. We accept all conditions of this agreement; and the attendee and I completely release SkillsUSA national and state associations of any liability. By clicking the "Ok" button, you confirm your agreement.

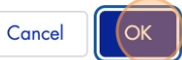

undation

YOUTH WORKFORCE DEVELOPMENT FOUNDATION **Ready to join? Students:** Speak with you **Administrator, Advisors** Register today or contact more information.